## Days of Applied Psychology 2024

## Here's how to participate online in the conference

- Days of Applied Psychology conference will be held in 2024 in a hybrid format. This means that all conference events will be held online, via video conferencing software, as well as in person, in the premises of the Faculty of Philosophy. Those are instructions for online participation.
- For online participation, the Zoom video conferencing service will be used. The service is very easy to use, but in case you are not familiar with it, it is advisable that you watch one of the tutorial videos that can be found on YouTube. Just search for "Zoom tutorial".
- To participate in the conference in an online format, you will need a computer or another electronic device (tablet, phone etc.) that can operate a web browser, a stable internet connection, a microphone and ideally a camera. Also, you need to be able to share your presentation to the audience, through the electronic device you use.
- The conference will be held in multiple parallel video conferencing sessions. Each session will have a technical host (moderator) who will be responsible for technical aspects of the session (this is not the same person as the academic moderators of sessions).
- On the conference webpage (<u>https://dap.filfak.ni.ac.rs/en/conference-program/program-scheme</u>), you will find links to each of the active sessions, as well as contact details for the moderators of each section. The webpage will be continually updated throughout the conference. To join a conference session, you should visit this webpage and then click on the link to the session you wish to join.
- When you click on the link, you should choose Launch Meeting
- If you do not have Zoom client installed, this window will show up, and you can choose to download it, or you can "Join from Your Browser".

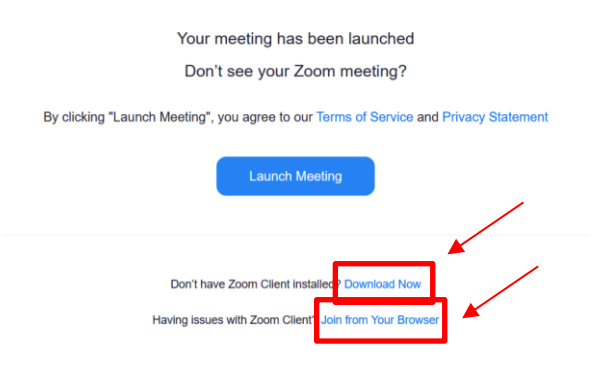

- We kindly recommend you install the Zoom client (<u>https://zoom.us/download</u>) because that is the most certain way you will be able to use all the options this application offers.
- If you do not have the Zoom client installed, you should enter your name and choose Join, then Sign in.
- This the other window that could show up:

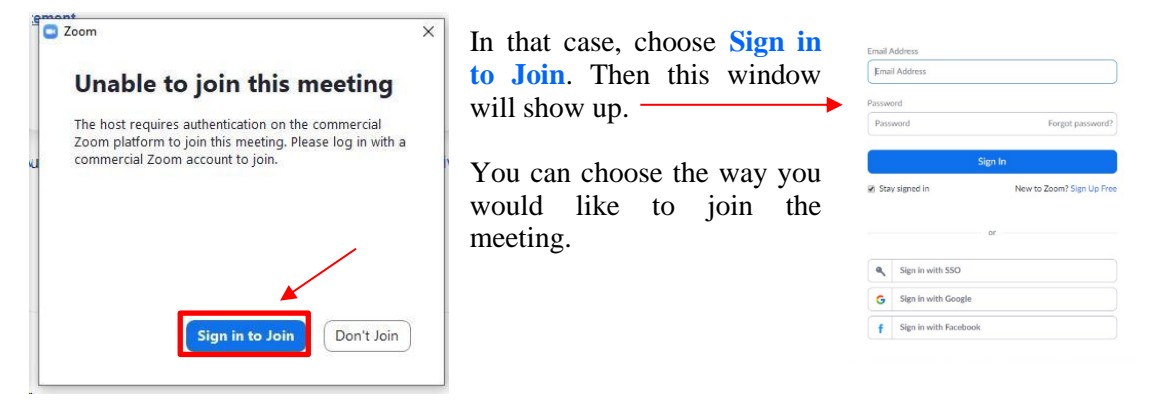

- If you would like to present and discuss during the conference, please allow Zoom to use your camera and microphone.
- After you join the session, your microphone will be muted. While you are in session, please unmute your microphone only when you are speaking and keep your microphone muted at all other times. There is a button to mute and unmute the microphone in the Zoom interface. Please look it up before joining a conference session. The general rule is that the person who is currently speaking has its microphone unmuted, while everyone else has the microphone muted. When a person is presenting all other persons should keep their microphones muted. Again, your microphone should be unmuted only when you are speaking.
- If you want to share your screen/window/document, you should choose Share Screen at the bottom of the Zoom window:

| × ^    | <b>//</b>   | Ð        | <b>2</b> ^   | .11   | <b>P</b> | ↑ ^          |        | €         | •••  |  |
|--------|-------------|----------|--------------|-------|----------|--------------|--------|-----------|------|--|
| Unmute | Start Video | Security | Participants | Polls | Chat     | Share Screen | Record | Reactions | More |  |

- This will show up and you can choose what you would like to share:

| Screen Whiteboard Image: Constraint of the standard of the standard of the standa |
|----------------------------------------------------------------------------------------------------|
|                                                                                                    |
|                                                                                                    |
|                                                                                                    |
| uons between sei-esteem, ac                                                                                                    |

- This is the other way those options could show up. In that case, you have to allow Zoom to see your screen and select what you would like to share:

| gmai × | Days of Applied Psychology 20. × + |                                                           |  |  |  |  |  |  |
|--------|------------------------------------|-----------------------------------------------------------|--|--|--|--|--|--|
|        | ○ 음 ≈ ₽ ⊗                          | https://zoom.us/wc/97843951923/join?track_id=&jmf_cod     |  |  |  |  |  |  |
|        |                                    | Allow zoom.us to see your screen?                         |  |  |  |  |  |  |
|        |                                    | Window or screen:                                         |  |  |  |  |  |  |
|        |                                    | Select window or screen 🗸 🗸                               |  |  |  |  |  |  |
|        |                                    | Select window or screen                                   |  |  |  |  |  |  |
|        |                                    | Presentation - PowerPoint                                 |  |  |  |  |  |  |
|        |                                    | Days of Applied Psychology 2022 - Session 2 - Mozilla Fir |  |  |  |  |  |  |
|        |                                    | Entire screen                                             |  |  |  |  |  |  |
|        |                                    | chure screen                                              |  |  |  |  |  |  |

- If you use Power Point, please choose Reading View at the bottom:
- If you wish to communicate or ask a question during a presentation, please use the Zoom chat function, which can be accessed using the chat icon at the bottom of the Zoom window or you can use "rise hand" in Reactions.

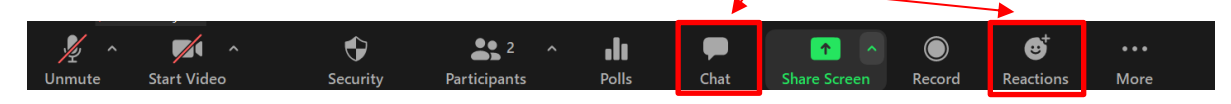

曱

- Do note that if you join multiple sessions at the same time, and unmute your microphone in one of them, all the participants of that session will be able to hear the sound of the other session. Also, if you have multiple microphone turned on, tuned to the same session, very loud and unpleasant microphonic effects will appear.